### Hoe registreer ik me met mijn professioneel account op Mijn Fluvius?

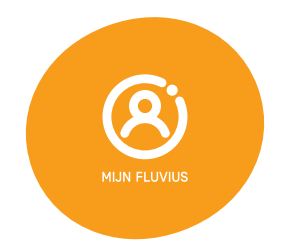

# 

Ben je een medewerker van een (middel) grote onderneming, maar niet zelf de eigenaar? Dan moet je op Mijn Fluvius eerst aantonen dat je de toelating hebt om namens je werkgever in te loggen. Een bestuurder of functiehouder moet je die toelating geven door je de rol van functiehouder toe te wijzen.

| •   |                                                                                                    |                                                                                                    |
|-----|----------------------------------------------------------------------------------------------------|----------------------------------------------------------------------------------------------------|
| Sta | an 2                                                                                                    |                                                                                                    |
|     |                                                                                                    |                                                                                                    |
|     | el fri de en Andere i                                                                                                    |                                                                                                    |
|     |                                                                                                    | THE REAL PROPERTY AND A DESCRIPTION OF THE REAL PROPERTY AND A DESCRIPTION OF THE REAL PROPERTY |
|     | KBO Public Search                                                                                                    | e  Neuvs   Drfs Public Search   Info XBO   Disclamer   Contact                                                                                                    |
|     | Public Search           Mexane opcoding         Neuror opcoding         Neuror opcoding         Neuror opcoding                                                                                                    | ng Nieuwe opzoeking                                                                                                    |
|     | Public Search<br>Province Search<br>There specifies<br>a participation<br>There specifies<br>a participation<br>a partic | ng Nieuwe opcoding<br>op adres                                                                                                    |
|     |                                                                                                    | n Mercen (brit Asle Search ) Infr 202 (Dealerer ) Cones<br>ng Nitrune opporting<br>op adres                                                                                                    |
|     | Internet generation of the set of the set of                                                                                                    | Intervention of the second second secon     |
| 1   | And Andrew Constraints of the second second se                                                                                                    | International Constraints     International Constraints     I     |
| 1   | Public Search                                                                                                    | A second state of location processing of the second state of location processing of the second state of location processing of the second state of location processing of the second state of location processing of the second state of the second state of the seco     |
| 1   | Public Search     Public Search     Search     Sea                                                                                                    | A second second se     |
| 1   | And Andrew Construction     And Andrew Construction     Andrew Construction     Andrew Constructi                                                                                                    | A second second se     |
| 1   | Public Search     Order     Order     Ord                                                                                                    | Annual of Annual Annual A     |
| 1   | Public Search     Public Search     Compared and and and and and and and and and an                                                                                                    | A manufacture of the set of the set of      |
| 1   | Public Search     Original     Original                                                                                                    | A set of the set of the set      |
| 1   | Public Search     Organization     Organization                                                                                                    | A second second se     |
| 1   | Public Search     weight of the search of the search                                                                                                    | Appropriate the sector of the sector of the secto                       |
| 1   | Public Search                                                                                                    | <text><text><text><text><text><text><text><text><text><text></text></text></text></text></text></text></text></text></text></text>                                                                                                    |

Is het niet helemaal duidelijk wie de functiehouder is? Raadpleeg de <u>Kruispuntbank voor Ondernemingen</u>.

- 1. Geef in de zoekbalk de hoofdzetel van je onderneming in.
- 2. Zet het keuzevakje 'Vestigingseenheid' uit.
- 3. Klik op 'Zoek'.

### Stap 3

| Algemeen                        |                                                                                             |
|---------------------------------|---------------------------------------------------------------------------------------------|
| Ondernemingsnummer:             |                                                                                             |
| Status                          | Actief                                                                                      |
| Rechtstoestand                  | Normale toestand<br>Sinds 2 oktober 2017                                                    |
| Begindatum:                     | 2 oktober 2017                                                                              |
| Naam                            | Naam in het Prans, sinds 2 oktober 2017                                                     |
| Adres van de zetel:             | Sinda 30 yuli 2021                                                                          |
| Telefoonnummer                  | Geen gegevens opgenomen in KBO.                                                             |
| Faxnummer                       | Geen gegevens opgenomen in KBO.                                                             |
| E-mail:                         | Geen gegevens opgenomen in KBO.                                                             |
| Webadres:                       | Geen gegevens opgenomen in KBO.                                                             |
| Type entiteit:                  | Rechtspersoon                                                                               |
| Rechtsvorm                      | Besloten vermootschap met beperkte aansprakelijkheid <sup>(1)</sup><br>tinds 2 oktober 2017 |
| Aantal vestigingseenheden (VE): | 1 Gegevens en activiteiten per VE                                                           |
|                                 |                                                                                             |
| Functies                        |                                                                                             |
| Bestuurder                      | 8inds 30 juli 2021                                                                          |

Onderaan het scherm zie je de functiehouders van jouw organisatie. Staat jouw naam daarbij? Dan kan je zelf inloggen met je professioneel account op Mijn Fluvius.

**Ben je geen functiehouder?** Vraag dan aan de functiehouder of toegangsbeheerder om je de juiste rol toe te kennen.

Om je aanvraag snel af te ronden, geef je best meteen je rijksregisternummer mee (zie stappenplan 'Hoe geef ik een medewerker toegang tot het Fluvius-portaal van mijn onderneming?'].

In grotere bedrijven is het toegangsbeheer wellicht uitbesteed, maar de HR-dienst of de financiële dienst kan je vast vertellen wie voor jou een mandaat kan aanvragen.

## Stap 4

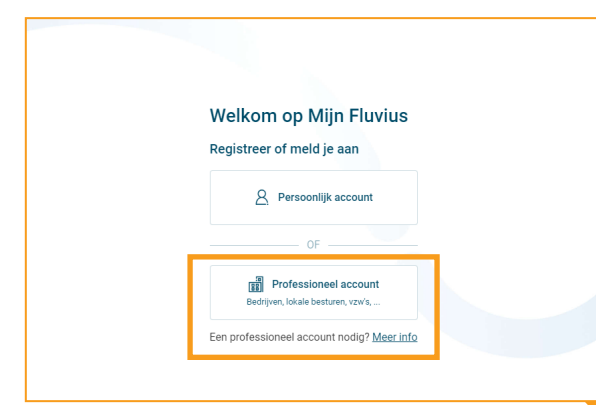

Heb je de nodige toegang gekregen? Meld je dan aan met je professioneel account op <u>mijn.fluvius.be</u>.

Inloggen met je professioneel account doe je met je elD of via itsme<sup>®</sup>. Zo zijn we zeker dat jij voor die organisatie mag optreden.

| nal fr de en                                       |                                                                                                    | be                 |
|----------------------------------------------------|----------------------------------------------------------------------------------------------------|--------------------|
| CSAM                                               | Aanmelden bij de online overheid                                                                                                    |                    |
| Kies uw digitale s<br>elD of digitale sleutels van | sleutel om aan te melden<br>n erkende purtners                                                                                                    | <u>Hulo nodio?</u> |
| AANMELDEN<br>c met elD kaartlezer                  | e Contraction Contraction Cont |                    |
| Disitals also tals mat have                        | Je itime account aanmaken                                                                                                    |                    |
| AANMELDEN<br>met beveiligingso                     | Ø         Ø           AAMMELDEN         Ø           met beverligisgsrede via mobiele app         Ø                                                                                                    |                    |
| AANMELDEN<br>met beveiligingso                     | © ode via token                                                                                                    |                    |
|                                                    |                                                                                                    |                    |

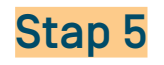

#### Professioneel account

 Kies een organisatie waarvoor je wil aanmelden

 Fluvius System Operator (0477.445.084)

 ✓

 Fluvius System Operator (0477.445.084)

 ✓

 J k ga akkoord met de gebruiksvoorwaarden

Annuleer

Op het volgende scherm duid je de juiste onderneming aan en aanvaard je de gebruiksvoorwaarden. Klik daarna op **'Aanmelden'**.

#### Gelukt?

Aanmelden

Dan ben je nu geregistreerd en aangemeld.

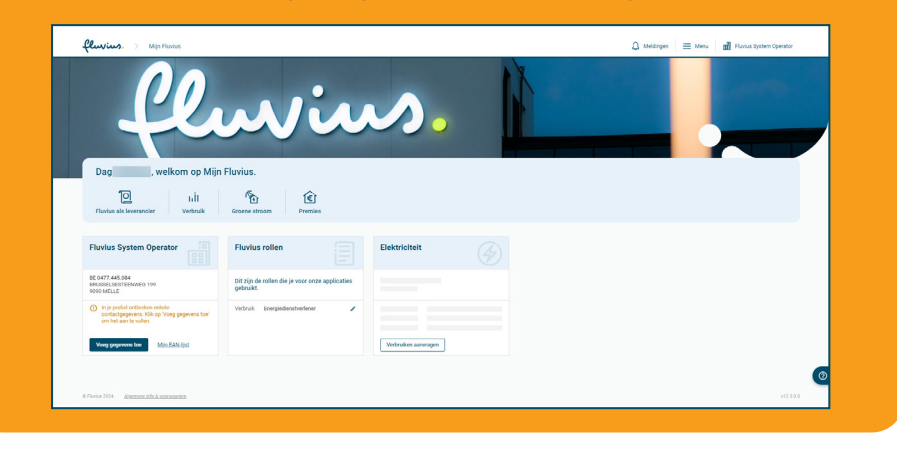

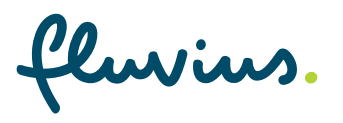